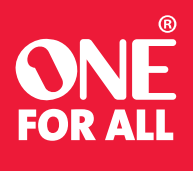

URC 7966

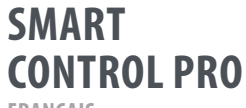

FRANCAIS

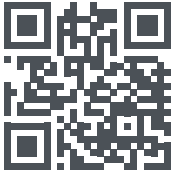

www.oneforall.com/mvnevo

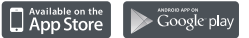

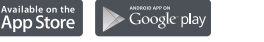

# AV TYN STR BL BAY N (2) () (Y + \_ 2 APPS II 0 4 X A A A 1 2 3 4 5 6 7 8 9 - 0 GUIDE

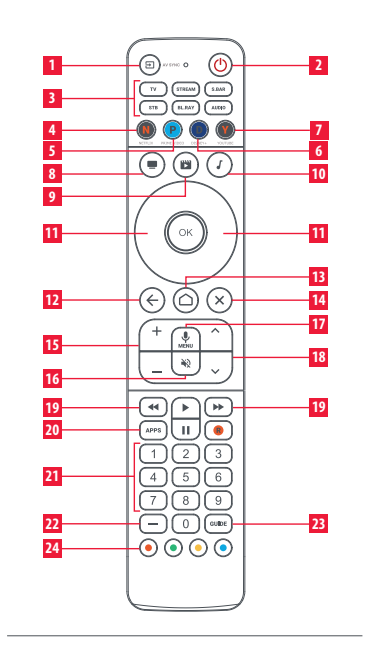

Une fois que vous êtes certain que la télécommande commande l'appareil, sélectionnez «Les touches fonctionnent ! ».

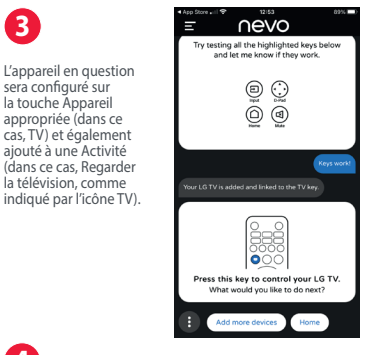

# 

# **DESCRIPTION DES TOUCHES**

- **1** INPUT Sélectionne l'entrée de l'appareil actuel
- 2 POWER MARCHE/ARRÊT
- 3 TV STREAM S. BAR STB\_BL.RAY\_AUDIO appuvez dessus pour sélectionner l'appareil que vous souhaitez contrôler
- 4 NETFLIX Netflix (si disponible). Peut être programmé comme raccourci d'application
- 5 PRIME VIDEO Amazon Prime Video (si disponible). Peut être programmé comme raccourci d'application
- 6 DISNEY + Disney+ (si disponible). Peut être programmé comme raccourci d'application
- 7 YOUTUBE YouTube (si disponible). Peut être programmé comme raccourci d'application
- 8 REGARDER LA TÉLÉVISION / WATCH TV Combine iusqu'à 3 appareils : un téléviseur, un appareil source et un appareil audio

## DESCRIPTION DES TOUCHES

- 9 REGARDER UN FILM / WATCH MOVIE Combine iusqu'à 3 appareils : un téléviseur, un appareil source et un appareil audio
- 10 ÉCOUTER DE LA MUSIQUE / LISTEN TO MUSIC Combine iusqu'à 3 appareils : un téléviseur, un appareil source et un appareil audio
- 11 HAUT BAS GAUCHE DROITE\_OK Naviguer et sélectionner des éléments dans le menu de l'appareil actuel
- 12 BACK / RETOUR Un pas en arrière dans le menu
- 13 HOME / ACCUEIL Accueil/Menu Intelligent
- 14 EXIT / QUITTER Quitter le menu
- 15 VOL + VOL Contrôle le volume du périphérique audio actuel
- 16 MUTE / MUET Muet

#### 17 MIC / MENU paramètre ou menu Options -Lorsque vous contrôlez un appareil à l'aide du système d'exploitation Google TV, maintenez cette touche enfoncée pour accéder aux commandes vocales

- 18 CH + CH Chaine plus et chaine moins.
- 19 REW PLAY FE PAUSE REC/RETOUR RAPIDE LECTURE AVANCE RAPIDE PAUSE ENREGISTREMENT Contrôle la lecture de l'émission ou du disque en cours
- 20 APPS Menu des applications
- 21 Chiffres 0-9 pour la sélection de canal pour la sélection de canal
- 22 DASH Délimiteur pour la sélection des sous- canaux
- 23 GUIDE Guide TV
- 24 ROUGE VERT\_JAUNE\_BLEU Boutons d'accès rapide au menu de l'appareil en cours

# **CONFIGURATION DE L'APPAREIL**

2

Une fois que l'application a localisé votre télécommande, vous pouvez suivre les instructions pour la configurer afin de contrôler vos appareils audio/vidéo. Nous vous recommandons tout d'abord de configurer votre téléviseur.

| - |  |  |
|---|--|--|
|   |  |  |
|   |  |  |
|   |  |  |
|   |  |  |

Il vous sera demandé de choisir parmi les meilleures marques pour votre appareil, de faire défiler vers la droite pour en voir plus ou de rechercher manuellement si votre marque n'est pas répertoriée.

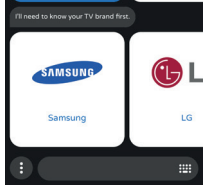

∩evo

60

My Device

r⊕-

Add TV

Ensuite, il vous sera demandé de tester la SAMSUNG télécommande avec l'appareil que vous configurez. Pointez la Samsung télécommande vers l'appareil et essayez quelques touches lorsque vous y êtes Try testing all the highlighted keys be and let me know if they work. invité.

> Notez que les touches affichées ne sont que des exemples et peuvent ne pas être présentes sur votre télécommande d'oriaine. Vous pouvez essaver n'importe auelle touche de la télécommande pour voir si elle se comporte de la même manière que votre télécommande d'origine.

∩evo

(a) (·)

Keys work! Try next Try manu

(4 Répétez ces étapes pour tous les autres

sera configuré sur

la touche Appareil

# appareils que vous souhaitez configurer, tels qu'une barre de

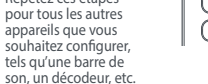

# APPAREILS ET ACTIVITÉS

Le Smart Control Pro dispose de 2 façons de contrôler votre équipement AV : Mode appareil et Mode activité.

#### **MODE APPAREIL**

En mode Appareil, la télé-

commande se comporte

exactement comme votre

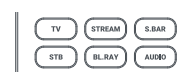

télécom-mande d'origine. toutes les touches commanderont l'appareil que vous avez sélectionné. Pour commander un appareil, appuvez simplement sur la touche qui correspond au type d'appareil que vous avez configuré. Par exemple, si vous appuyez sur la touche TV, toutes les touches du Smart Control commanderont votre téléviseur. Si vous appuvez ensuite sur la touche STB, la télécommande commandera alors votre décodeur. Cela vous donne le contrôle le plus complet sur chacun des appareils que vous avez configurés. Vous

pouvez programmer la télécommande pour commander

Les activités sont des combinaisons de dispositifs. Il est possible de combiner jusqu'à 3 appareils pour une seule activité. Il s'agira de votre téléviseur, d'un appareil audio tel qu'une barre de son et d'un appareil source comme un boîtier de streaming ou un lecteur Blu-ray.

**CONFIGURATION DE L'ACTIVITÉ** 

# **CONFIGURATION DE L'ACTIVITÉ**

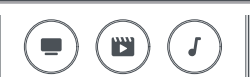

Le Smart Control Pro propose 3 activités comme indiqué ici. à savoir Regarder la télévision, Regarder un film et Écouter de la musique.

Au fur et à mesure que vous ajoutez des appareils, ils seront automatiquement ajoutés aux activités. Votre téléviseur et votre appareil audio seront d'abord configurés sur l'activité Regarder la télévision. Le prochain appareil que vous configurerez sera ajouté à Regarder un film (avec la télévision et l'audio) et le troisième appareil que vous configurerez sera ajouté à Écouter de la musique.

Si vous ajoutez un appareil connecté à votre téléviseur (par exemple un décodeur), il vous sera demandé de le tester pour voir à quelle entrée HDMI de votre téléviseur il est connecté. La télécommande s'en souviendra.

# **CONTRÔLE D'ACTIVITÉ**

Lorsque vous appuyez sur une touche Activité, la télécommande s'assurera que les appareils que vous souhaitez contrôler sont allumés et que l'entrée correcte sur votre téléviseur est sélectionnée. Après cela, la télécommande contrôlera une combinaison d'appareils Si vous configurez un boîtier de streaming et que vous sélectionnez l'activité Regarder un film, la télécommande allumera votre téléviseur, votre boîtier de streaming et votre barre de son et s'assurera que le téléviseur est sur la bonne entrée HDMI. Après cela, les touches Volume contrôleront votre barre de son, la touche Entrée fonctionnera pour le téléviseur et les touches Lecture contrôleront le boîtier de streaming. Toutes les autres touches contrôleront également le boîtier de streaming.

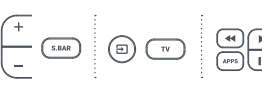

( D ) AV SYNC

Si un ou plusieurs appareils ne se sont pas allumés ou si le téléviseur n'est pas sur la bonne entrée HDMI lorsque vous avez sélectionné l'activité, maintenez la touche Entrée enfoncée tout en pointant vers le téléviseur pour exécuter la fonction Synchronisation AV. Cela devrait corriger le problème.

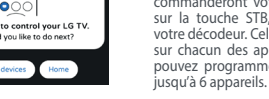

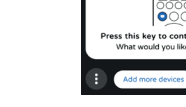

#### POUR COMMENCER

L'application yous

maintenir la touche

et vous devriez voir

la LED bleue sous la

à clignoter. Cliquez

une télécommande.

8 🙆 💿 😗

demandera de

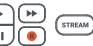

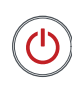

Appuyer sur la touche Marche/ Arrêt en mode Activité éteindra tous les appareils de cette activité

Si vous préférez une combinaison différente d'activités. cela peut être modifié en sélectionnant Activités dans l'application My Nevo.

Votre One For All Smart Control Pro est une télécommande

universelle capable de contrôler iusqu'à 6 appareils audio/

vidéo. Pour configurer la télécommande afin de contrôler

vos appareils, vous devrez installer l'application My Nevo.

Celle-ci peut être téléchargée depuis l'Apple App Store ou le

Google Play Store. Une fois téléchargée, veuillez ouvrir l'ap-

plication et lui donner la permission d'utiliser le Bluetooth.

Cette fonctionnalité est utilisée pour communiquer entre

∩evo

votre téléphone et la télécommande.

Lorsque l'application

démarre, choisissez

OFA Smart Control

Pro comme

télécommande.

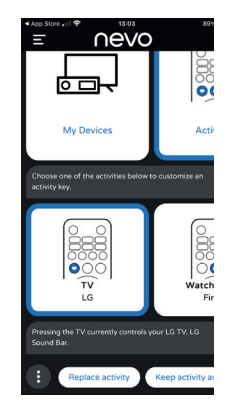

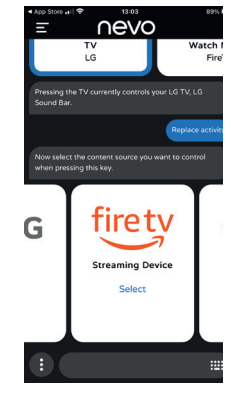

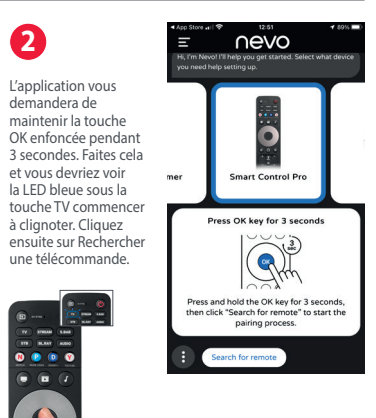

Smart Control F

#### AV SYNC

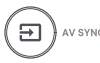

La touche source est utilisée pour sélectionner manuellement l'entrée HDMI de votre téléviseur. Si vous appuvez et relâchez cette touche, vous devriez voir une selection des entrées sur votre téléviseur. Mais elle a aussi une seconde fonction. Après avoir appuyé sur la touche Activité, si vous constater qu' un ou plusieurs des appareils souhaités ne se sont pas allumés, ou que le votre téléviseur est sur la mauvaise entrée HDMI, maintenez cette touche enfoncée pendant 2 secondes. La télécommande essaiera alors de corriger cela pour vous, en envoyant les commandes d'alimentation et d'entrée appropriées.

#### TRUCS ET ASTUCES

- Pour allumer les appareils de l'activité, appuyez sur la touche d'activité
- Pour éteindre vos appareils, appuvez sur la touche Marche/Arrêt
- La télécommande se souviendra des appareils allumés ou eteints et quelle entrée HDMI a été sélectionnée en dernier - Cela peut se désynchroniser, par exemple si les
- télécommandes d'origines ont été utilisé.

#### - Si yous ne voyez pas d'image ou si un appareil n'est pas allumé quand il devrait l'être, appuvez et maintenez la touche de synchronisation AV SYNC. Si vous avez besoin d'aide, l'application My Nevo a une section pour cela, veuillez juste faire défiler le menu principal vers la droite et sélectionnez « Aide ».

# CONFIGURATION **AMAZON FIRE STICK / CUBE**

Si vous possédez un téléviseur Amazon Fire Edition. cela peut être configuré comme un téléviseur normal. Cependant, si vous avez un Amazon Fire Stick ou Cube. la procédure est légèrement différente. Vous aurez besoin de la télécommande d'origine Fire. Effectuez ensuite les 5 étapes suivantes

1. HDMI<sup>\*</sup> Tout d'abord, allumez simplement votre téléviseur et sélectionnez l'entrée sur laquelle l'appareil Fire est connecté.

> Deuxièmement, appuyez sur n'importe quel bouton de la télécommande d'origine . Fire afin de l'allumer.

 Ensuite, à l'aide de votre télécommande d'origine Fire. sélectionnez "Paramètres > Manettes et appareils Bluetooth > Amazon Fire Télécommandes > Aiouter une nouvelle télécommande

# COMMENT CONFIGURER LE TÉLÉVISEUR AVEC GOOGLE POUR UTILISER LA VOIX AVEC LA TÉLÉCOMMANDE SMART CONTROL PRO

Si vous possédez un téléviseur exécutant le système d'exploitation Google TV, par exemple un téléviseur Sony ou TCL, la plupart des fonctionnalités fonctionnent par infrarouge (IR). Mais pour utiliser la recherche vocale, il est nécessaire de coupler la télécommande au téléviseur via le Bluetooth à basse consommation (BLE). Pour ce faire :

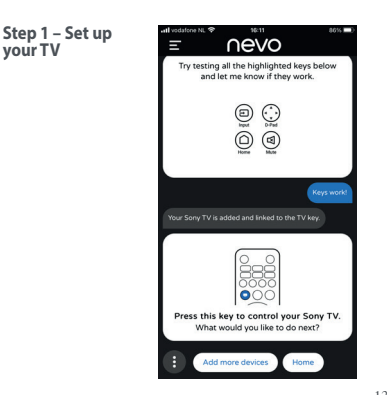

Installez d'abord l'application My Nevo et suivez les instructions pour communiquer avec la télécommande Smart Control Pro. L'application vérifiera si votre télécommande dispose du dernier micrologiciel et si ce n'est pas le cas, elle mettra automatiquement à jour la télécommande. Une fois cela fait, vous serez invité à configurer votre téléviseur. Sélectionnez la marque de votre téléviseur et 'application yous demandera de tester certaines touches pour voir si cela fonctionne. Vous pouvez tester toutes les touches de votre télécommande, y compris par exemple la touche Netflix pour vous assurer que vous avez exactement le bon code. Si une touche de votre télécommande d'origine ne fonctionne pas sur la télécommande Smart Control Pro. sélectionnez Essayer la suivante. Une fois que les touches fonctionnent, séléctionnez Les touches fonctionnent. Votre

téléviseur est maintenant configuré.

Étape 2 – Associez la télécommande

au téléviseur via Bluetooth

etooth Device

Settings

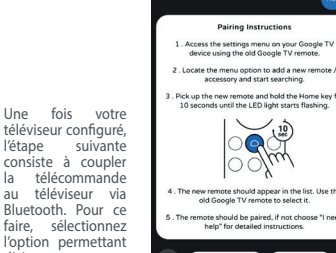

Controllers and Bluetooth

Devices

Amazon Fire TV Remote

Other Bluetooth Devices

nevo

Amazon Fire TV Remotes

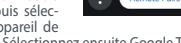

L'étape suivante consiste à préparer votre téléviseur à être couplé à la télécommande Smart Control, Veuillez utiliser la télécommande ORIGINALE de votre téléviseur pour effectuer les opérations suivantes :

 Sélectionnez l'icône Paramètres sur votre téléviseur (généralement une icône දි en haut à droite) et faites défiler jusqu'au paramètre permettant d'ajouter des télécommandes et/ou des accessoires.

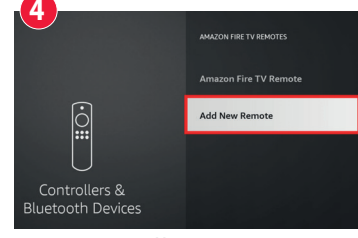

Add New Remote

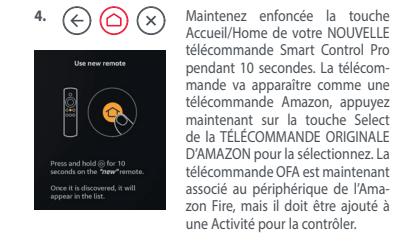

5. L'Amazon Fire sera automatiquement configuré sur le button d'appareil STREAM, et sera aussi aiouté dans une activité.

Sélectionnez l'option permettant d'ajouter un accessoire. Le téléviseur devrait commencer à rechercher un nouvel accessoire.

En suivant les instructions sur l'application, maintenez la touche Accueil de la télécommande Smart Control Pro enfoncée pendant 10 secondes, jusqu'à ce que la LED bleue Stream commence à clignoter.

- La télécommande devrait apparaître dans la liste des accessoires à associer. Elle peut apparaître comme AR (Advanced Remote). Si elle n'apparaît pas au bout de quelques secondes, appuyez à nouveau sur la télécommande d'origine et effectuez une nouvelle recherche
- Une fois que la télécommande AR apparaît. appuvez sur OK/Sélectionner sur la télécommande d'origine. Le téléviseur devrait alors s'associer à la télécommande
- Une fois associée, la télécommande apparaîtra dans la liste des accessoires sous le nom OFA Smart Control Pro.

### UTILISEZ LA RECHERCHE VOCALE

Une fois la procédure terminée, vous pouvez utiliser la recherche vocale sur votre téléviseur en sélectionnant le mode Appareil de streaming ou le mode Regarder un film. Ensuite, lorsque vous souhaitez utiliser la voix, maintenez le bouton Menu/Mic enfoncé, attendez une seconde et parlez clairement en haut au centre de la télécommande.

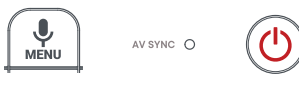

#### RACCOURCIS DE L'APPLICATION

La télécommande Smart Control Pro vous donne également un accès rapide à vos applications de streaming préférées. même s'il n'y avait pas de touche pour celles-ci sur votre télécommande d'origine. Les quatre touches illustrées ci-dessous peuvent chacune ouvrir une application et ont été concues pour ressembler aux icônes de Netflix, Amazon Prime Video, Disney + et YouTube,

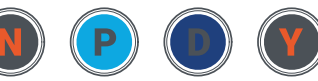

NETELTY PRIME VIDEO DISNEY+ YOUTUBE

Si elles sont disponibles sur votre télécommande d'origine. ces touches doivent remplir la même fonction et ouvrir directement l'application.

S'il n'existe aucun moyen d'ouvrir directement cette application sur votre appareil, il vous sera demandé de programmer une macro en temps réel (série de commandes) gui ouvrira toujours l'application, par exemple en appuyant sur la touche Accueil guelgues secondes, puis en appuyant deux fois sur Menu Droite, puis sur OK. Pour programmer ces touches, sélectionnez Raccourcis de l'application dans le menu principal de l'application.

### APPRENTISSAGE

Une fois que vous avez configuré vos Appareils et Activités à l'aide de l'application My Nevo, il est également possible d'aiouter des fonctions supplémentaires à partir de vos télécommandes infrarouges existantes (cela n'est pas possible pour les télécommandes qui utilisent la fonctionnalité Bluetooth comme Amazon Fire ou les télécommandes vocales Google TV).

Cela peut être utile și vous constatez gu'il existe une touche que vous utilisez occasionnellement sur la télécommande d'origine et qui n'est pas disponible sur la télécommande Smart Control Pro.

Tout d'abord, choisissez une touche que vous n'utilisez pas pour l'appareil. Dans cet exemple, nous utiliserons la touche Tiret qui n'est pas utilisée pour le Blu-ray. Ensuite. prenez la télécommande d'origine et pointez vers le haut de la télécommande Smart Pro, à environ un pouce l'un de l'autre

# **INFORMATIONS SUR LA GARANTIE**

#### MISE AU REBUT DU PRODUIT (DIRECTIVE EUROPÉENNE 2012/19/EU)

۸Là

Le symbole représentant une poubelle sur roues marquée d'une croix apposé sur ce produit garantit gu'il a été fabrigué à l'aide de composants de haute qualité pouvant être recyclés et réutilisés conformément à la Directive européenne 2012/19/UE. Vous ne devez pas jeter ce produit avec les déchets ménagers courants. Reportez-vous aux réglementations locales pour connaître les procédures de collecte spécifiques aux équipements électroniques et électriques. Celles-ci ont pour objectif de minimiser les effets nocifs sur l'environnement et/ou la santé humaine.

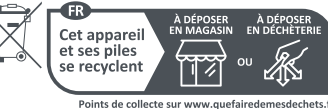

Privilégiez la réparation ou le don de votre appareil

#### MISE AU REBUT DES BATTERIES/PILES (DIRECTIVE EUROPÉENNE 2006/66/CE)

Vous ne devez pas jeter vos batteries/piles avec les déchets ménagers courants. Reportez-vous aux réglementations locales pour connaître les procédures de collecte spécifiques. Celles-ci ont pour objectif de minimiser les effets nocifs sur l'environnement et/ou la santé humaine.

#### ment. Les frais d'expédition seront à la charge du propriétaire ; les frais de réexpédition seront à la charge de UNIVERSAL ELECTRONICS. Cette garantie ne couvre pas les dommages ou les dysfonctionnements provoqués par des produits ou par des services non fournis par UNIVERSAL ELECTRONICS ou résultant d'un montage non conforme du produit à ce qui est indiqué dans le manuel d'instructions. Cette règle s'applique également si le produit a été réparé et / ou modifié par d'autres que UNIVERSAL ELECTRONICS ou si le dysfonctionnement résulte d'un accident. d'une utilisation incorrecte. d'un usage abusif, d'une négligence, d'une mauvaise manipulation, d'une application incorrecte, d'une installation incorrecte, d'une maintenance inadaptée, d'une altération, de modifications, de dommages provogués par le feu, par l'eau, par un éclair, par une catastrophe naturelle, par une utilisation inadaptée ou par une absence d'entretien. Pour être en mesure d'obtenir le service de garantie pendant la période de garantie contactez UNIVERSAL ELECTRONICS: www.oneforall.com, et veuillez noter qu'il nous faut votre bon d'achat (facture) original afin que nous puissions établir si vous pouvez effectivement bénéficier du service de la garantie. Si vous avez acheté ce produit sans raison commerciale ni professionnelle. veuillez noter qu'il est possible que la législation de protection des consom-

la date d'achat originale du produit.

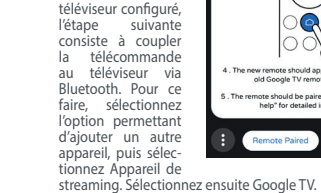

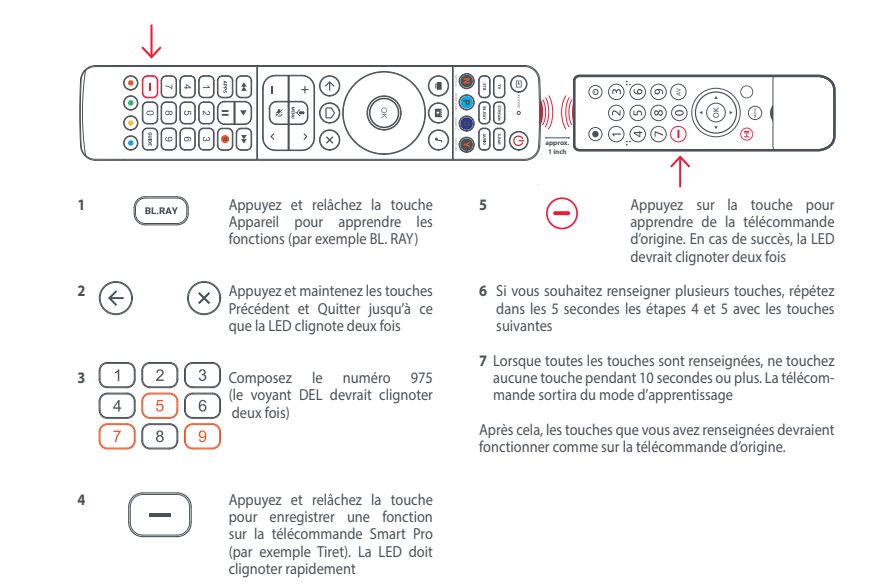

CONDITIONS GENERALES DE GARANTIE UNIVERSAL ELECTRONICS / ONE FOR ALL garantit à l'acheteur initial que ce produit, dans des conditions normales et correctes d'utilisation, sera dépourvu de dysfonctionnement matériel et de vice de fabrication pendant une période de 3 ans à compter de

Si, pendant cette période de garantie de 3 ans, il devait s'avérer que le produit était défectueux, ce produit sera réparé ou, si nécessaire, remplacé gratuite

mateurs de votre pays vous donne certains droits. Cette garantie n'affectera

Universal Electronics BV -Europe & International P.O. Box 3332, 7500 DH Enschede The Netherlands

UK

CA

713348 FRANCAIS RDN108012

# Téléchargez l'application

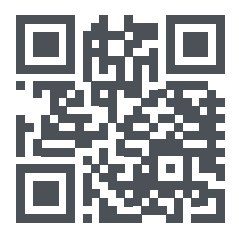

www.oneforall.com/mynevo

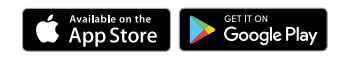